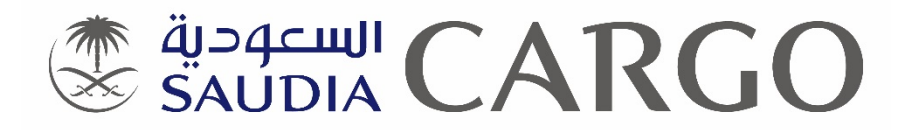

# Process of issuing General Invoice at Import Section

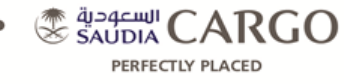

# Revisions

| Name                       | Version | Author          | <b>Revision Date</b> |
|----------------------------|---------|-----------------|----------------------|
| Process of issuing General | 1.0     | Mohammad Junaid | 16-02-2017           |
| Invoice at Import Section  |         |                 |                      |
|                            |         |                 |                      |
|                            |         |                 |                      |
|                            |         |                 |                      |

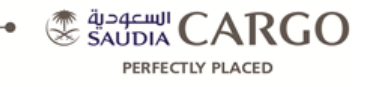

#### NOTE: AWB status must be ARR

#### AWB "Arrival" screen

Make sure the field "Rcv Agent" is updated with correct Agent Code

| 📓 SVTrain csp-17.1.0-Final-GEN-HF-13FE82017-build:28-rev:299755 (12000955-TIF-TEST) Arrival/Delivery                                                                                                    | _                                              |                                         | ×  |
|----------------------------------------------------------------------------------------------------|------------------------------------------------|-----------------------------------------|----|
| Main Master Data Options Help                                                                                                    |                                                |                                         |    |
| 1 Arrival 2 Delivery 2 Image 4 Query 5 Bond 6 View Delivery                                                                                                    | News                                           | Messa                                   | je |
| AWE:       065       7485-1210       Issue.Cartier:       SV = 12000955 = 0660741         Master.AVRE:       00000009 = 1       CAAdemt:       1300090-000 = 1       Bond = 00000018H         Test.CHAMP (Debt.JED)       Walk in consignee for DOM (TIF)       TNT EXPRESS (BAH)         TGC       =       Locations:       MPORT       Status:       ARE = Bond = 0000018H         GC       =       Locations:       MPORT       Status:       ARE = Bond = 0000018H         GC       =       Locations:       MPORT       Status:       ARE = Bond = 0000018H         GC       =       Locations:       MPORT       Status:       ARE = Bond = 00000018H         GC       =       Locations:       MPORT       Status:       ARE = Bond = 00000018H         GC       =       Dest:       TIT       NAVE       Bank:       =         Rcv. Date:       01FEB17       Time-GB000       Rev From:       EC       Status:       P       Docs #         AVV:       4       650       S50.0       Statu:       Consignee Invoice       AVVB         Artived:       4       650.0       Statu:       Artive:       4       650.0       Statu:       Artive:       4       650.0       Statu:< | Active<br>Menu<br>Arrival/<br>Record<br>065-74 | Screen<br>Delivers<br>1 List<br>1851211 |    |
| NFD Date: 10FEB17 Time: 1058 Send Arrival FSU<br>Prints FaxEmail Est Charges Discrepancy IRR Damage Free Msg Show Msgs History Notes Trace                                                                                                    | Edit (<br>Add (<br>Delet<br>OK<br>Exit :       | (F2)<br>(Ins)<br>te (Del)<br>Screen     |    |
| FSU/AVR: No Flight Leg found FSU was sent                                                                                                    | 1                                              |                                         |    |

# Go to "Delivery" screen

| SVTrain csp-17.1.0-Final-GEN-HF-13FEB2017-build:28-rev:299755 (12000955-TIF-TEST) Arrival/Delivery                                                                                                    | – 🗆 ×                                                                                     |
|----------------------------------------------------------------------------------------------------|-------------------------------------------------------------------------------------------|
| Main Master Data Options Help                                                                                                    |                                                                                           |
| Main         Master Data         Options         Help           1 Arrival         Z Delivery         3 Image         4 Guerry         5 Bond         6 Vew Delivery           AVRE         065         7485-1210         Issue Carrier:         SV m         12000955         m         6660741         2833002           Master AVRE         W         ULD:         Bond         Consistant:         Bond         Consistant:         Consistant:         130009-0DM         Person ID         m           Test CHAMP (DebU-JED)         Walk in consignee for DOM (TF)         Tite:         Constituer:         ARR         Block DLV           Offsitz         JED         Dest:         TF         Nature Goods:         TEST         SH52:         m Bank:         m           Delivery Places:         4         Weight:         650.0         Agent Ref:         Delivery Date:         m         Time:         Chatries P.P. Receipt No:         Chatries P.P.         Receipt No:         Time:         Chatries P.P.         Receipt No:         Chatries P.P.         Receipt No:         Chatries P.P.         Construct P.P.         Chatries P.P.         Chatries P.P.         Chatries P.P.         Chatries P.P.         Chatries P.P.         Chatries P.P.         Chatries P.P.         Chatries P.P. <td< th=""><th>News Message<br/>Active Screens<br/>Menu<br/>Arrival/Delivery<br/>Record List<br/>065-74851210</th></td<>                                                                                                    | News Message<br>Active Screens<br>Menu<br>Arrival/Delivery<br>Record List<br>065-74851210 |
| Receives by     IN Number       Account Date:     Image: Section 100 and 100 and 100 |                                                                                           |
| Int. Remark           NFD Date:         16FEB177 ¥ Time:           10.56         Send Delivery FSU           Prints         Free Msg           Show Msgs         History           Note:         Gen.Invoice                                                                                                    | Query (F7)<br>Edit (F2)<br>Add (Ins)<br>Delete (Del)<br>OK<br>Exit Screen                 |
| Becord 1 of 1                                                                                                    | _                                                                                         |

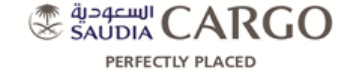

-

#### Click "Edit (F2)"

Insert the following:

- "Delivery Date"
  - "ID Number"
- "Time" "Received By" "Phone Number"

| NUMBER OF A DESCRIPTION OF A DESCRIPTION |                                                                 |                          |
|----------------------------------------------------------------------------------------------------|-----------------------------------------------------------------|--------------------------|
| rrival 2 Delivery 3 Image 4 Que                                                                                                    | ry 15 Bond 16 View Delivery                                     |                          |
| Toomood Transferrer                                                                                                    | 7 A A7                                                          | News Messag              |
| WB: 065 7485-1210                                                                                                    | Issue Carrier: SV A 12000955 A 2017-02-16 10:56 6660741 2833002 |                          |
| laster AWB:                                                                                                    | ULD: Bond                                                       | Active Screen            |
| onsignee: 00000009                                                                                                    | RovAgent: 1300090-0DM A Person ID:                              | Menu<br>Arrival/Delivery |
| est CHAMP {Debit-JED}                                                                                                    | Walk in consignee for DOM {TIF}                                 | Panto Denvery            |
| GC                                                                                                    | Location: IMPORT                                                | 065-74851210             |
| iqin: JED 🔺 Dest: TIF                                                                                                    | Nature Goods: TEST SHC: Bank:                                   |                          |
| livery Pieces: 4                                                                                                    | Weight: 650.0 Agent Ref:                                        |                          |
| livery Date: 09FEB17 -                                                                                                    | Time: 11:02 Charges P P Receipt No:                             |                          |
| eceived By* Mohammed                                                                                                    | ID Number 1234567890 Phone number 0505999999                    |                          |
|                                                                                                    |                                                                 |                          |
|                                                                                                    | Account Date:                                                   |                          |
|                                                                                                    |                                                                 |                          |
|                                                                                                    | consignee invoice [_]                                           |                          |
|                                                                                                    |                                                                 |                          |
|                                                                                                    |                                                                 |                          |
|                                                                                                    |                                                                 |                          |
|                                                                                                    |                                                                 |                          |
| xt.Remark                                                                                                    |                                                                 |                          |
|                                                                                                    |                                                                 | Query (F7)               |
|                                                                                                    |                                                                 | E ALA (E ALA             |
| it. Remark                                                                                                    |                                                                 | Eult (rz)                |
| it. Remark                                                                                                    |                                                                 | Add (Ins)                |

# Click "OK"

# NOTE: "General Invoice" button is now Yellow

| 📓 SVTrain csp-17.1.0-Final-GEN-HF-13FEB2017-build:28-rev:299755 (12000955-TIF-TEST) Arrival/Delivery                                                                                                    | - 🗆 ×                                                     |
|----------------------------------------------------------------------------------------------------|-----------------------------------------------------------|
| Main Master Data Options Help                                                                                                    |                                                           |
| 1 Arrival         2 Delivery         1 image         4 Guery         5 Bond         6 View Delivery           AWB:         065         7485-1210         Issue Carrier:         8 / 2000955         3 2017-02-16 10:56 (6660741         2833002                                                                                                    | News Message                                              |
| Master AVR:         ULD:         Bond           Consignes:         0000009         IT         Rcv.Acent:         1300090-0DM         Parson ID;         IM           Test CHAMP (Obeit, ED)         Walk in consignee for DOM (TIF)         Im         Im         Im         Im                                                                                                    | Active Screens<br>Menu<br>Arrival/Delivery<br>Record List |
| Image: Section of the section of the section of th | 065-74851210                                              |
| ExtRemark                                                                                                    | Query (F7)                                                |
| Int. Remark NFD Date: 10:56 Send Delivery FSU Prints Free Msg Show Msgs History Notes Add. Services Gen.Invoice                                                                                                    | Edit (F2)<br>Add (Ins)<br>Delete (Del)<br>OK              |
| Pacard 1 of 1                                                                                                    | EXIL Screen                                               |

# To review and print the General Invoice

#### Click on "Gen.Invoice"

| 😹 SVTrain csp-17.1.0-Final-GEN-HF-13FEB2017-build:28-rev:299755 (12000955-TIF-TEST) Import AWB General Invoice |                 |                                 |             |          |                  |        |       |                     |           |  | -     |                    | ×    |
|----------------------------------------------------------------------------------------------------|-----------------|---------------------------------|-------------|----------|------------------|--------|-------|---------------------|-----------|--|-------|--------------------|------|
| Main Master Data Options He                                                                                    | elp             |                                 |             |          |                  |        |       |                     |           |  |       |                    |      |
| 1 Invoice 2 Detail 3 Query                                                                                     | 7               |                                 |             |          |                  |        |       |                     |           |  | New   | s Messa            | ae . |
|                                                                                                    |                 |                                 |             |          |                  |        |       |                     |           |  |       | 5 me o ou          | ge   |
| Station:                                                                                                    | TIF             | Currency: SAR                   | *           | Invoic   | e Type: Invoice  | -      |       |                     |           |  |       |                    |      |
| Invoice Date:                                                                                                  | 09FEB17 💌       | Invoice #:                      |             | Due Da   | ate:             | ¥      |       |                     |           |  | Activ | e Scree            | 15   |
| Enclosure:                                                                                                    |                 | System 2017-02-16 11:03 1928345 |             |          |                  |        |       |                     |           |  |       | -IMP Inv           | Ţ    |
|                                                                                                    |                 |                                 |             |          |                  |        |       |                     |           |  | Reco  | rd List            |      |
| AWB:                                                                                                    | 065 7485-12     | 10                              |             | Custo    | mer Ref:         |        |       |                     |           |  | 065-7 | 7485121            | 0    |
| Invoice To:                                                                                                    | 13000900DM      | T Walk in consignee fo          | or DOM {TI  | F}       |                  |        |       |                     |           |  |       |                    |      |
| Discount/Surcharge                                                                                             | s Excl          | ude Tax 🗌                       |             |          |                  |        |       |                     |           |  |       |                    |      |
|                                                                                                    | Product         | Description                     |             | Remark   | An               | nount  | Tax   | Total After Dis/Sur |           |  |       |                    |      |
|                                                                                                    | 1 8900 Dom      | estic Combined for Genera       | al Cargo    | -        |                  | 152    | 21.00 |                     |           |  |       |                    |      |
| Products:                                                                                                    |                 |                                 |             |          |                  |        |       |                     |           |  |       |                    |      |
|                                                                                                    |                 |                                 |             |          |                  |        |       |                     |           |  |       |                    |      |
|                                                                                                    |                 |                                 |             |          |                  |        |       |                     |           |  |       |                    |      |
|                                                                                                    |                 | Description                     | SHC         | SHC G    | Quantity         |        | Amo   | unt                 | Calc Sign |  |       |                    |      |
|                                                                                                    | 1 Days          |                                 |             |          | 9.00             | 9.00   |       |                     | *         |  |       |                    |      |
|                                                                                                    | 2 Chargeable w  | eignt                           |             |          | 000.00           | 109.00 |       |                     | +         |  |       |                    |      |
|                                                                                                    |                 |                                 |             |          |                  |        |       |                     |           |  |       |                    |      |
| Product Refore Tax:                                                                                            | 1521.00         | Product Tax:                    | _           | Produ    | ct Total: 1521.0 | )      | 1     |                     |           |  |       |                    |      |
| Invoiced Before Tax:                                                                                           | 1521.00         | Invoice Tax:                    |             | Invoice  | Total: 1521.0    | )      | Total | Dis/Sur             |           |  |       |                    |      |
|                                                                                                    | 1021100         | invoice rux.                    |             | mitores  | Total            |        | Total | Disistar            |           |  | -     |                    |      |
| Invoice Remarks:                                                                                               |                 |                                 |             |          |                  |        |       |                     |           |  | Edi   | ery (F7)<br>t (F2) |      |
|                                                                                                    |                 |                                 |             |          |                  |        |       |                     | =         |  | Ad    | d (ins)            |      |
| Remarks:                                                                                                    |                 |                                 |             |          |                  |        |       |                     |           |  | Del   | lete (Del)         | )    |
|                                                                                                    | Exclude from Ac | counting Runs 🗌 Office:         | TEST        |          |                  |        |       |                     |           |  | OK    |                    |      |
| Prints Print Invoic                                                                                            | e Email Invoice | Payment Notes Que               | ery No Inve | oice No. |                  |        |       |                     |           |  | Exi   | t Screen           |      |
|                                                                                                    |                 |                                 |             |          | Record 1 of 1    |        |       |                     |           |  | 1     |                    |      |

#### Click on "Print"

# Then, choose "Final General Invoice"

| 💰 SVTrain csp-17.             | 1.0-Final-GEN-H                | IF-13FEB201         | 7-build:28-               | rev:299755 (120         | 00955-TIF  | -TEST) In | nport AW          | B General Inv                  | oice |                     |         |             |   | _                        |                      | ×          |
|-------------------------------|--------------------------------|---------------------|---------------------------|-------------------------|------------|-----------|-------------------|--------------------------------|------|---------------------|---------|-------------|---|--------------------------|----------------------|------------|
| Main Master Data              | a Options He                   | elp                 |                           |                         |            |           |                   |                                |      |                     |         |             |   |                          |                      |            |
| <u>1 Invoice</u> <u>2 Det</u> | tail <u>3</u> Query            | 7                   |                           |                         |            |           |                   |                                |      |                     |         |             |   | News                     | s Messa              | ige        |
| Station<br>Invoice<br>Enclos  | n:<br>e Date:<br>s <u>ure:</u> | TIF                 | ×<br>                     | Currency:<br>Invoice #: | SAR -      | Syster    | Invoice<br>Due Da | e Type: Invo<br>ate:<br>2017-0 | ice  | 3 1928345           | ō       |             |   | Active<br>Arriva<br>AWB- | e Scree<br>I/Deliver | ns<br>ry – |
| AWB:                          |                                | 065 74              | 5 7485-1210 Customer Ref. |                         |            |           |                   |                                |      |                     |         |             |   | 065-7                    | 485121               | 0          |
| Invoice                       | <u>e To:</u>                   | 130009000           | M <u>^</u> T              | Walk in cons            | signee for | DOM {T    | IF}               |                                |      |                     |         |             |   |                          |                      |            |
| Disco                         | unt/Surcharge                  | s                   | Exclude                   | Tax 🗌                   |            |           |                   |                                |      |                     |         |             |   |                          |                      |            |
|                               |                                | Product Description |                           |                         |            | Rema      | rk                | Amount<br>1501.00              | Tax  | Total After Dis/Sur |         |             |   |                          |                      |            |
|                               |                                | 2                   | Domest                    | ic combined ic          | JI General | rcargo    |                   |                                |      | 1521.00             |         |             |   |                          |                      |            |
| Produc                        | <u></u>                        |                     | 0.                        |                         |            | 0110      | 0110.0            | Quantit                        |      |                     |         | Only Dire   | J |                          |                      |            |
|                               |                                | 1 Davs              | De                        | scription               |            | SHC       | SHC G.            | 9.00                           | 9.00 | Amo                 | unt     | * Calc Sign | - |                          |                      |            |
|                               |                                | 2 Charge            | able weigt                | nt                      |            |           |                   | 650.00                         | 169. | 00                  |         | +           |   |                          |                      |            |
|                               |                                | 3                   |                           |                         |            | <u> </u>  |                   |                                |      |                     |         |             | - |                          |                      |            |
| Produc                        | ct Before Tax:                 | 1521.00             |                           | Product Tax             | :          |           | Produ             | ct Total: 152                  | 1.00 |                     |         |             | - |                          |                      |            |
| Invoice                       | ed Before Tax:                 | 1521.00             |                           | Invoice Tax:            |            |           | Invoice           | e Total: 152                   | 1.00 | Total               | Dis/Sur |             |   |                          |                      |            |
| Invoice                       | e Remarks:                     |                     |                           |                         |            |           |                   |                                |      |                     |         |             |   | Que                      | ery (F7)             |            |
| _                             |                                |                     |                           |                         |            |           |                   |                                |      |                     |         | _           |   | Adr                      | d (Ins)              |            |
| Remar                         | IKS:                           |                     |                           |                         |            |           |                   |                                |      |                     |         |             |   | Del                      | ete (Del             | )          |
|                               | Draft Genera                   | al Invoice          | m Accou                   | nting Runs 🗔            | Office:    | TEST      |                   |                                |      |                     |         |             |   | OK                       |                      |            |
| Prints                        | Final Genera                   | I Invoice           | voice                     | ayment Note             | es Quer    | ry No Inv | oice No.          |                                |      |                     |         |             |   | Exit                     | t Screer             | 1          |
|                               |                                |                     |                           |                         |            |           |                   | Record 1 of                    | 1    |                     |         |             |   | · ·                      |                      |            |

General invoice should be displayed for printing

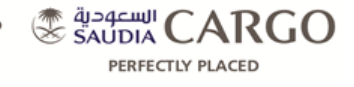

| → Cargo ▼                                                           | /.cargospot-trai                                    | ning.champ.a                 | <b>ero</b> /carg                                        | o_sv/o 🌶                                               | D → C 🤗 sv.ca                                                          | irgospot-trai    | ining.cham                                                                | ×                                                             |                                              | _<br>~                      | 口<br>分 公 戀 |
|---------------------------------------------------------------------|-----------------------------------------------------|------------------------------|---------------------------------------------------------|--------------------------------------------------------|------------------------------------------------------------------------|------------------|---------------------------------------------------------------------------|---------------------------------------------------------------|----------------------------------------------|-----------------------------|------------|
|                                                                     | äj:<br>SA                                           | oge<br>UT                    | щ<br>)//                                                |                                                        | CA                                                                     | 1                | R                                                                         | G                                                             | (                                            | C                           |            |
| Invoice Numbo<br>Date / Time<br>Place<br>Printed By<br>Collected By | er : 2125774<br>: 09 Feb<br>: Taif<br>: Mohami<br>: | 47<br>17 12:00<br>med Junaid |                                                         |                                                        | <sup>voice</sup>                                                       |                  | SAUDI A<br>Saudi Ar<br>Kingdom<br>Custome<br>Ext.1<br>Email:<br>cargocice | ARABIAN<br>abian Airli<br>of Saudi<br>er Care:+9<br>@saudiair | AIRLI<br>ines<br>Arabia<br>66920<br>flines.o | INES<br>a<br>)001668<br>com |            |
| <u>Agent</u><br>Walk in consig<br>TAIF<br>TAIF - NA<br>Saudi Arabia | nee for DOM                                         |                              | Shij<br>TNT<br>P.O<br>Gate<br>Muh<br>King<br>MUh<br>BAH | Dent<br>Box 20<br>e No.23<br>harraq<br>gdom O<br>HARRA | tess<br>504, Building No<br>, Avenue 20, Blo<br>f Bahrain<br>Q - 00973 | o.50<br>ock 224, | <u>Consign</u><br>Test CH/<br>KSA<br>JED - NA<br>Saudi Ara                | aee:<br>AMP<br>Aabia                                          |                                              |                             |            |
| Flight Details<br>Flt No.                                           | Date                                                | Customs                      | Refere                                                  | nce No                                                 |                                                                        |                  |                                                                           |                                                               |                                              |                             |            |
| Shipment Detai                                                      | ls                                                  |                              |                                                         |                                                        |                                                                        |                  |                                                                           |                                                               |                                              |                             |            |
| Air Waybill                                                         | House AV                                            | VB ORI/                      | DEST                                                    | Pieces<br>4                                            | Gross Wt (Kg)<br>650.0                                                 | Chargeabl<br>650 | e Wt (Kg)                                                                 | Commo                                                         | lity                                         | Charge Cod                  | e          |
|                                                                     |                                                     |                              |                                                         | Stor                                                   | age Location His                                                       | story:           |                                                                           |                                                               |                                              |                             |            |
|                                                                     |                                                     |                              |                                                         |                                                        | Location                                                               | Pieces           | Date In                                                                   | Time In                                                       | Date                                         | Out Time                    | Out        |
|                                                                     |                                                     |                              |                                                         |                                                        | IMPORT                                                                 | 4                | 16 Feb 17                                                                 | 10:56                                                         |                                              |                             |            |
| Spl. Handling C                                                     | odes:                                               |                              |                                                         |                                                        |                                                                        |                  |                                                                           |                                                               |                                              |                             |            |
|                                                                     |                                                     |                              |                                                         |                                                        |                                                                        | Charge [         | Discount/Su                                                               | ircharge                                                      | Revis                                        | ed Charge                   |            |
| 1. Domestic                                                         | Combined for                                        | General Ca                   | irgo                                                    |                                                        |                                                                        | 1,521.00         |                                                                           | 0.00                                                          |                                              | 1,521.00                    |            |
| Sub-Total                                                           |                                                     |                              |                                                         |                                                        |                                                                        | 1,521.00         |                                                                           | 0.00                                                          |                                              | 1,521.00                    | -          |
| VAT @ 0.0%                                                          |                                                     |                              |                                                         |                                                        |                                                                        |                  |                                                                           |                                                               |                                              | 0.00                        |            |
| TOTAL Due                                                           |                                                     |                              |                                                         |                                                        |                                                                        |                  |                                                                           | \$                                                            | SAR                                          | 1,521.00                    |            |
|                                                                     |                                                     |                              |                                                         |                                                        |                                                                        |                  |                                                                           |                                                               |                                              |                             |            |

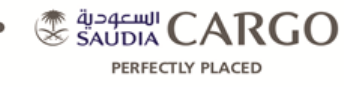

**NOTE:** After printing of General Invoice, system will issue an invoice number automatically, and "Payment" button will become active.

| 💰 SVTrain        | csp-17.1.0-Final-GEN-H                  | HF-13FEB2017-build:28-r       | ev:299755 (12000955-T                                    | IF-TEST) I | mport AV          | B General Invoice                                                      |                           |                     |           |  | _                |                      | ×       |
|------------------|-----------------------------------------|-------------------------------|----------------------------------------------------------|------------|-------------------|------------------------------------------------------------------------|---------------------------|---------------------|-----------|--|------------------|----------------------|---------|
| Main Mas         | ter Data Options H                      | elp                           |                                                          |            |                   |                                                                        |                           |                     |           |  |                  |                      |         |
| <u>1</u> Invoice | 2 Detail 2 Query                        |                               |                                                          |            |                   |                                                                        |                           |                     |           |  | News             | s Messa              | ige     |
|                  | Station:<br>Invoice Date:<br>Enclosure: | TIF A<br>09FEB17 Y            | Currency:         SAR           Invoice #:         21257 | 747 C-     | Invoice<br>Due Da | Type:         Invoice           ate:         11MAR           2017-02-1 | <b>17</b><br>6 11:06 1928 | 1345                |           |  | Active<br>Arriva | e Screer             | ns<br>y |
|                  | AWB:<br>Invoice To:                     | 065 7485-1210<br>13000900DM T | 5 [7485-1210] Customer Ref:                              |            |                   |                                                                        |                           |                     |           |  |                  |                      | 0 -212. |
|                  | Discount/Surcharge                      | s Exclude                     | Tax 🗌                                                    |            |                   |                                                                        |                           |                     |           |  |                  |                      |         |
|                  |                                         | Product<br>1 8900 Domestic    | ral Cargo                                                |            | Remark            | Amou<br>1521.0                                                         | int Tax                   | Total After Dis/Sur |           |  |                  |                      |         |
|                  | Products:                               |                               |                                                          |            |                   |                                                                        |                           |                     |           |  |                  |                      |         |
|                  |                                         | Des                           | scription                                                | SHC        | SHC G.            | Quantity                                                               | 1                         | Amount              | Calc Sign |  |                  |                      |         |
|                  |                                         | 1 Days                        | e                                                        | -          |                   | 9.00                                                                   | 9.00                      |                     | *         |  |                  |                      |         |
|                  |                                         | 3                             |                                                          |            |                   | 000.00                                                                 | 109.00                    |                     |           |  |                  |                      |         |
|                  | Product Before Tax:                     | 1521.00                       | Product Tax:                                             |            | Produ             | ct Total: 1521.00                                                      | )                         |                     |           |  |                  |                      |         |
|                  | Invoiced Before Tax:                    | 1521.00                       | Invoice Tax:                                             |            | Invoic            | Total: 1521.00                                                         | ) T(                      | otal Dis/Sur        |           |  |                  |                      |         |
|                  | Invoice Remarks:                        |                               |                                                          |            |                   |                                                                        |                           |                     |           |  | Que              | ery (F7)<br>t (F2)   |         |
|                  | Remarks:                                |                               |                                                          |            |                   |                                                                        |                           |                     |           |  | Add              | l (Ins)<br>ete (Del' | )       |
|                  |                                         | Exclude from Account          | ting Runs 🔲 Office:                                      | TEST       |                   |                                                                        |                           |                     |           |  | OK               |                      |         |
|                  | Prints Print Invoid                     | e Email Invoice Pa            | yment Notes Qu                                           | ery No Inv | roice No.         | 1                                                                      |                           |                     |           |  | Exit             | t Screen             | 1       |
|                  |                                         |                               |                                                          |            |                   | Record 1 of 1                                                          |                           |                     |           |  |                  |                      |         |

To process and record payment

Click on "Payment"

Make sure of "FOP" (Form of Payment)

| SVTrain csp-17.1.0-Final-GEN-HF-13FEB2017-build:28-rev:299755 (12000955-TIF-TEST) Gen Inv Payment                                     | – 🗆 X                                                                     |
|----------------------------------------------------------------------------------------------------|---------------------------------------------------------------------------|
| Main Master Data Options Help                                                                                                    |                                                                           |
| 1 Payment                                                                                                    | News Message                                                              |
|                                                                                                    | Active Screens<br>AWB-IMP Inv<br>Gen Inv Parment<br>Record List           |
| Station: TF A Explimp: Import T A                                                                                                    |                                                                           |
| Customer: 13000900DM Walk in consignee for DOM {TIF}                                                                                  |                                                                           |
| Payment Date:         16FEB17         Receipt No:           Currency:         SAR         Amount No Tax;         1521.00         Tax; |                                                                           |
| FOP: Cash Bank Code:                                                                                                    |                                                                           |
| Cheque Number: Show Full Expiry Date: Reference No: Confirm #:                                                                        |                                                                           |
| Remarks:                                                                                                    |                                                                           |
| Invice Payment Prints                                                                                                    |                                                                           |
|                                                                                                    | Duery (F7)           Edit (f2)           Add (fms)           Delete (Del) |
|                                                                                                    | OK                                                                        |
| Well-fer-content to PA                                                                                                    | Cancel                                                                    |

Click "OK"

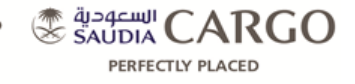

| SVTrain csp-17.1.0                                               | Final-GEN-HF-13FEB2017-build:28-rev:299755 (12000955-TIF-TEST) Gen Inv Payment                                                                                                    | <u> </u>                            |                                                          | ×          |
|------------------------------------------------------------------|----------------------------------------------------------------------------------------------------|-------------------------------------|----------------------------------------------------------|------------|
| ain Master Data                                                  | Options Help                                                                                                    |                                     |                                                          |            |
| Payment<br>Station:<br>Invoice No:<br>Customer,<br>Darmont Date: | TIF         Exp1mp:         Import         T 158193 12000955         Import           21257747         Import         Valk in consignee for DOM (TF)         Import         Import         I | Activ<br>AWB<br>Gen<br>Recc<br>065- | e Scree<br>-IMP Inv<br>Inv Payn<br>ord List<br>748512    | ns<br>nent |
| FOP:<br>Cheque Numbe<br>Reference No:                            | InffCoTir         Relegations         20072139           SRA A         Amount No Tax:         1           Cash         Bank Code:         #           Cosh         ShowFull Expiry Date:                                                                                                    |                                     |                                                          |            |
| Remarks:                                                         |                                                                                                    |                                     |                                                          |            |
| Prints                                                           |                                                                                                    | Qu<br>Ed<br>Ad<br>De                | iery (F7)<br>it (F2)<br>d (Ins)<br>lete (De<br>dit Scree | l)<br>n    |

To print payment receipt

Click on "Prints"

Choose "Payment Receipt"

| 🍰 S        | VTrain csp-17.1.0                                             | Final-GEN-HF-13FEB2017-build:28-rev:299755 (12000955-TIF-TEST) Gen Inv Payment                                                     | ÷                             |                                                                           | ×   |
|------------|---------------------------------------------------------------|----------------------------------------------------------------------------------------------------|-------------------------------|---------------------------------------------------------------------------|-----|
| Main       | Master Data                                                   | Options Help                                                                                                    |                               |                                                                           |     |
| <br>[ 1 Pa | station:<br>Invoice No:<br><u>Customer</u> ,<br>Payment Date: | TB         Explimp:         Import II 158193 12000955         2017-02-16 11:12           213577477                                 | Act<br>AM<br>Ge<br>Res<br>065 | ws Mess<br>live Scree<br>B-IMP Inv<br>n Inv Payr<br>cord List<br>5-748512 | age |
|            | Currence:<br>FOP:<br>Cheque Numb<br>Reference No:<br>Remarks: | SAR     Amount No Tax;       Cash     W       Bank/Code;     Amount No Tax;       r:     Show Full       Confirm #:     Confirm #: |                               |                                                                           |     |
|            | Prints Paym                                                   | ent Receipt                                                                                                    |                               | Juery (F7)<br>dit (F2)<br>dd (Ins)<br>Delete (De<br>DK<br>Exit Scree      | l)  |

Payment Receipt should be displayed for printing

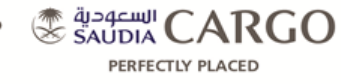

| Receive          | ed From: Walk in consig<br>TAIF                                                                                                    | nee for DOM                                                                                   | NO.<br>Date:<br>Account: | 20372759<br>16-Feb-2017 |
|------------------|----------------------------------------------------------------------------------------------------|-----------------------------------------------------------------------------------------------|--------------------------|-------------------------|
|                  | NA TAIF<br>Saudi Arabia                                                                                                    |                                                                                               | Our Ref:                 | 21257747                |
| Ref.             | Description                                                                                                    |                                                                                               | Tax Amount               | Detail Amount           |
|                  | AWB No<br>Description of Goods<br>Number of pieces receiv<br>Flight Number<br>Date of Arrival<br>Payment of <b>1,521.00</b> S/<br>by Cash<br>has been received again<br>An amount of <b>0.00</b> SAR | 065-74851210<br>TEST<br>red 4<br>SV 1111<br>01-Feb-2017<br>AR<br>ist invoice number 21257747. | ect to settlement        | 1,521.00                |
| Amount<br>One Th | in words:<br>ousand Five Hundred and                                                                                                    | Twenty One                                                                                    |                          | 1,521.00                |
|                  |                                                                                                    |                                                                                               | •                        | Operator: 12000955      |
|                  |                                                                                                    |                                                                                               |                          |                         |

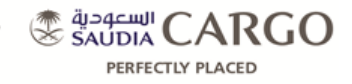

# To print the delivery receipt

Go to "Delivery" screen

Click on "Prints"

#### Choose "Delivery Receipt"

| SVTrain csp-17.1.0-Final-GEN-HF-13FEB2017-build:28-rev:299755 (12000955-TIF-TEST) Arrival/Delivery | - 🗆 X                       |
|----------------------------------------------------------------------------------------------------|-----------------------------|
| Main Master Data Options Help                                                                      |                             |
| 1 Arrival 2 Delivery 3 Image 4 Query 5 Bond 6 View Delivery                                        | News Message                |
| AWE 065 7485-1210 Issue Carrier: SV A 12000955 A 2017-02-16 10:56 6660741 22833002                 |                             |
| Master AWB: Bond                                                                                   | Active Screens              |
| Consignee: 00000009 AT RCvAgent 1300090-0DM A Person ID:                                           | Menu Anti-                  |
| Test CHAMP (Debit-JED) Walk in consignee for DOM (TIF)                                             | Arrival/Delivery            |
| TGC Location: MPORT Status: DLV Slock DLV                                                          | Record List<br>065-74851210 |
| Origin: JED A Dest: TIF Nature Goods; TEST A SHC: A Bank:                                          | 000 1400 1210               |
| Dalivary Disease 4 Majabb 650.0 Asant Bat                                                          |                             |
| Delivery Prices: 4 Weight: 050.0 Agent Ket:                                                        |                             |
|                                                                                                    |                             |
| Received By Monammed ID Number 12/3456/890 Phone number (0505999999                                |                             |
| Account Date:                                                                                      |                             |
| Invoice #: 21257747 C-                                                                             |                             |
| Consignee Invoice                                                                                  |                             |
|                                                                                                    |                             |
|                                                                                                    |                             |
|                                                                                                    |                             |
|                                                                                                    |                             |
| ExtRemark                                                                                          |                             |
|                                                                                                    |                             |
|                                                                                                    | Query (F7)                  |
| Int. Remark                                                                                        | Edit (F2)                   |
| Notification of Non Delivery                                                                       | Add (Ins)                   |
| NFD Dat Delivery Receipt 56 Send Delivery FSU                                                      | OK                          |
| Prints Warehouse Release story Notes Add. Services Gen.Invoice                                     | Exit Scroon                 |
|                                                                                                    | LAR Screen                  |

Delivery Receipt should be displayed for printing

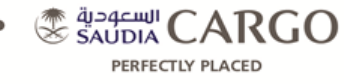

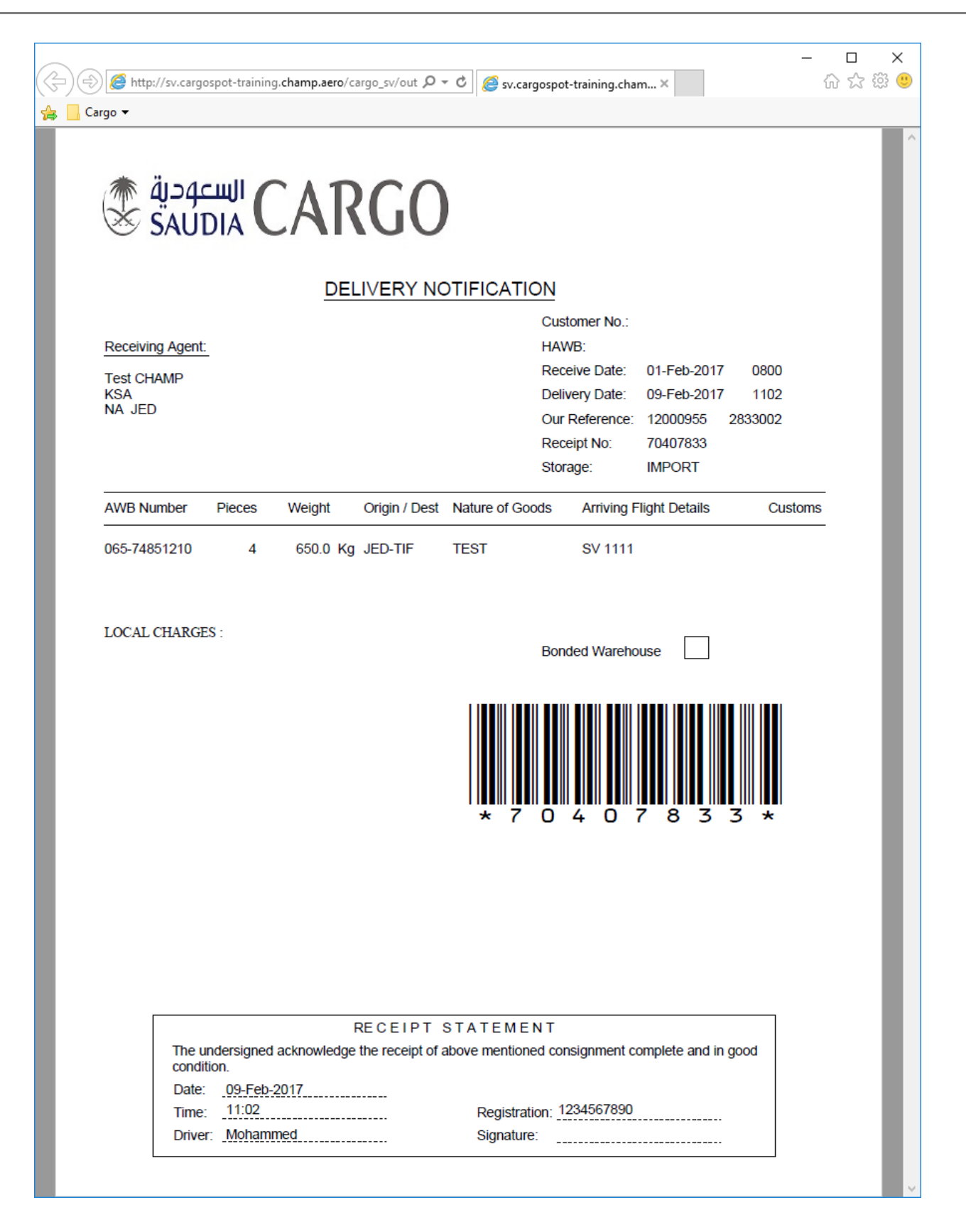

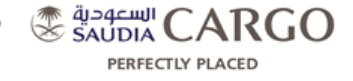

# NOTE: "Delivery Receipt" is important for warehouse staff to deliver shipment to customers

**NOTE:** After printing of "Delivery Receipt", system will issue a Delivery Receipt number automatically

| 📓 SVTrain csp-17.1.0-Final-GEN-HF-13FEB2017-build:28-rev:299755 (12000955-TIF-TEST) Arrival/Delivery |              |                     | ×  |
|----------------------------------------------------------------------------------------------------|--------------|---------------------|----|
| Main Master Data Options Help                                                                        |              |                     |    |
| 1 Arrival         2 Delivery         3 Image         4 Query         5 Bond         6 View Delivery  | New          | s Messa             | ge |
| AWE: 065 7485-1210 Issue Carrier: SV A 12000955 A 2017-02-16 10:56 6660741 [2833002                  |              |                     |    |
| Master AWB: ULD: Bond                                                                                | Activ        | e Scree             | ns |
| Consignee: 00000009 TT Roy Agent: 1300090-0DM Person ID; P                                           | Men          | J<br>Dolivoj        |    |
| Test CHAMP {Debit-JED} Walk in consignee for DOM (TIF)                                               | Alliva       | avDelivel           | у  |
| TGC IMPORT Status: DLV Block DLV                                                                     | Reco<br>065- | ord List<br>7485121 | 10 |
| Orligin: JED A Dest: TIF Nature Goods: TEST A SHC: A Bank:                                           |              |                     | -  |
| Delivery Pieces: 4 Weight: 650.0 Agent Ref:                                                          |              |                     |    |
| Delivery Date: 09FEB17 Time: 1102 Charges P P Receipt No: 70407833                                   |              |                     |    |
| Received By* Mohammed ID Number 1224567890 Phone number 0505999999                                   |              |                     |    |
|                                                                                                    |              |                     |    |
| Account Date: 16FER7                                                                                 |              |                     |    |
| Invoice #: [21257747] C-                                                                             |              |                     |    |
| Consignee invoice                                                                                    |              |                     |    |
|                                                                                                    |              |                     |    |
|                                                                                                    |              |                     |    |
|                                                                                                    |              |                     |    |
|                                                                                                    |              |                     |    |
| Ext.Remark                                                                                           |              |                     |    |
|                                                                                                    |              | 0.01 (E7)           |    |
| ter Tennet I                                                                                         | Ed           | it (F2)             |    |
|                                                                                                    | Ad           | d (Ins)             |    |
| NFD Date: 16FER17 Time: 10:56 Send Delivery FSU                                                      | De           | lete (Del           | )  |
| Drinte Frae Men Show Mene History Notes Add Services Gan Invoice                                     | OF           | (                   |    |
|                                                                                                    | Ex           | it Screer           | 1  |

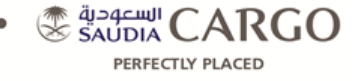

In case customer didn't collect his shipment within the same day of delivery, additional charges should be applied

To collect additional charges for extra days, you have to issue:

- 1- Supplementary Invoice
- 2- New payment Receipt
- 3- New Delivery Receipt

To issue a "Supplementary Invoice"

Go to "Delivery Screen"

Click Edit (F2)

#### NOTE: System will ask you to generate a "Supplementary Invoice"

Click "Yes"

| 📓 SVTrain csp-17.1.0-Final-GEN-HF-13FE82017-build:28-rev-299755 (12000955-TIF-TEST) Arrival/Delivery                              | – 🗆 ×                                                |
|----------------------------------------------------------------------------------------------------|------------------------------------------------------|
| Main Master Data Options Help                                                                                                    |                                                      |
| 1 Arrival 2 Delivery 3 Image 4 Query 5 Bond 6 View Delivery                                                                       | News Message                                         |
| AWB. 065 7485-1210 Issue Carrier. Sv 🔺 12000955 🔺 2017-02-16 11:07 6660741 2833002                                                |                                                      |
| Master AWB: ULD: Bond                                                                                                    | Active Screens                                       |
| Consignee: 000000009                                                                                                    | Menu                                                 |
| Test CHAMP {Debit-JED} Walk in consignee for DOM {TIF}                                                                            | Amvai/Delivery                                       |
| TGC Location: MPORT Status: DLV Block DLV                                                                                         | Record List                                          |
| Origin: JED Cest: TIF Nature Goods; TEST SHC. Bank:                                                                               | 005-74651210                                         |
| Delivery Pieces: 4 Weight: 650.0 Agent Ref:                                                                                       | -                                                    |
| Delivery Date: 09FEB17 Time: 11:02 Charges P P Receipt No: 70407833                                                               |                                                      |
| Received By* Mohammed ID Nu noe Already Invoiced X                                                                                |                                                      |
| This AWB was already invoiced via a general invoice.<br>Do you want to create a supplementary invoice?<br>Yes No                  |                                                      |
| ExtRemark                                                                                                    |                                                      |
| Int. Remark                                                                                                    | Query (F7)<br>Edit (F2)<br>Add (Ins)<br>Delete (Del) |
| NO ULINE: [TOFLET7.] IIIIII: [TO'59] Send Ulewery 150 [.]<br>Prints: Free Mag. Show Mags: History Notes: Add. Services Gen.Invoce | OK<br>Cancel                                         |

Make sure to update "Delivery Date" & "Time"

Click "OK"

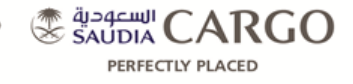

| 💰 SVTrain csp-17.1.0-Final-GEN-HF-13FEB2017-build:28-rev:299755 (12000955-TIF-TEST) Arrival/Delivery | - 🗆 X            |
|----------------------------------------------------------------------------------------------------|------------------|
| Main Master Data Options Help                                                                        |                  |
| 1 Arrival 2 Delivery 3 Image 4 Query 5 Bond 5 View Delivery                                          | News Message     |
| AWB: 065 7485-1210 Issue Carrier: SV A 12000955 2017-02-16 11:29 6660741 2833002                     |                  |
| Master AWB: ULD: Bond                                                                                | Active Screens   |
| Consignee: 00000009                                                                                  | Arrival/Delivery |
| Test CHAMP {Debit-JED} Walk in consignee for DOM {TIF}                                               | Record List      |
| TGC Location: IMPORT A Status: DLV Block DLV                                                         | 065-74851210     |
| Origin: JED A Dest: TIF Nature Goods: TEST A SHC: A Bank:                                            |                  |
| Delivery Pieces: 4 Weight: 650.0 Agent Ref:                                                          |                  |
| Delivery Date: 10FEB17 Time: 13:00 Charges P P Receipt No: 70407833                                  |                  |
| Received By* Mohammed ID Number 1234567890 Phone number 0505999999                                   |                  |
| Account Date: 16FEB17                                                                                |                  |
| Invoice #: 21257747 C-                                                                               |                  |
| Consignee Invoice                                                                                    |                  |
|                                                                                                    |                  |
|                                                                                                    |                  |
|                                                                                                    |                  |
|                                                                                                    |                  |
| ExtRemark                                                                                            |                  |
|                                                                                                    |                  |
|                                                                                                    | Query (F7)       |
| Int. Remark                                                                                          | Edit (F2)        |
|                                                                                                    | Delete (Del)     |
| NFD Date: 16FEB17 Time: 10:56 Send Delivery FSU                                                      | ОК               |
| Prints Free Msg Show Msgs History Notes Add. Services Gen.Invoice                                    | Exit Screen      |
| Percent 4 of 4                                                                                       |                  |

#### To review and print the General Invoice

#### Click on "Gen.Invoice"

NOTE: You will notice a new invoice listed in the "Record List"

| 💰 SVTrain                                                                                | csp-17.1.0-Final-GEN-H                                                                                                    | IF-13FEB201                                       | 7-build:28-i | rev:299755 (120              | 00955-TIF         | F-TEST) In        | nport AV         | /B Genera             | l Invoice        |                     |       |                                           |                    |  | 1         |                     | ×   |
|------------------------------------------------------------------------------------------|----------------------------------------------------------------------------------------------------|---------------------------------------------------|--------------|------------------------------|-------------------|-------------------|------------------|-----------------------|------------------|---------------------|-------|-------------------------------------------|--------------------|--|-----------|---------------------|-----|
| Main Mast                                                                                | ter Data Options He                                                                                                    | elp                                               |              |                              |                   |                   |                  |                       |                  |                     |       |                                           |                    |  |           |                     |     |
| <u>1</u> Invoice                                                                         | 2 Detail 3 Query                                                                                                    |                                                   |              |                              |                   |                   |                  |                       |                  |                     |       |                                           |                    |  | News      | s Messa             | ige |
|                                                                                          | Supplementary livoice           Station:         TW         Currency:         SAR         Invoice Type:         Imvice         Y           Invoice Date:         0FEB17         Invoice #         Due Date:         Y           Enclosure:         III         IIII         IIIIIIIIIIIIIIIIIIIIIIIIIIIIIIIIIIII |                                                   |              |                              |                   |                   |                  |                       |                  |                     |       | Active<br>Arriva<br>AWB-<br>Reco<br>065-7 | ns<br>y<br>0 -212. |  |           |                     |     |
| Involce To: 13000900DM T Walk in consignee for DOM (TIF) Discount/Surcharges Exclude Tax |                                                                                                    |                                                   |              |                              |                   |                   |                  |                       |                  |                     |       |                                           |                    |  |           |                     |     |
|                                                                                          | Products:                                                                                                    |                                                   | al Cargo     |                              | Remark            |                   | Amount<br>169.00 |                       | Тах              | Total After Dis/Sur |       |                                           |                    |  |           |                     |     |
|                                                                                          |                                                                                                    | Description SHC SHC G., Quantity Amount Calc Sign |              |                              |                   |                   |                  |                       |                  |                     |       |                                           |                    |  |           |                     |     |
|                                                                                          |                                                                                                    | 1 Days<br>2 Charge<br>3                           | able weigh   | t                            |                   |                   |                  | 1.00<br>650.00        |                  | 1.00<br>169.00      |       |                                           | *                  |  |           |                     |     |
|                                                                                          | Product Before Tax:<br>Invoiced Before Tax:                                                                                                    | 169.00<br>169.00                                  |              | Product Tax:<br>Invoice Tax: | :                 |                   | Produ            | ct Total:<br>e Total: | 169.00<br>169.00 |                     | Total | Dis/Sur                                   |                    |  |           |                     |     |
|                                                                                          | Invoice Remarks:                                                                                                    |                                                   |              |                              |                   |                   |                  |                       |                  |                     |       |                                           |                    |  | Que       | ery (F7)<br>t (F2)  |     |
|                                                                                          | Remarks:                                                                                                    |                                                   |              |                              | 1                 |                   |                  |                       |                  |                     |       |                                           |                    |  | Add       | l (Ins)<br>ete (Del | )   |
|                                                                                          | Prints Print Invoic                                                                                                    | Exclude fr                                        | woice        | nting Runs 🗌<br>ayment Note  | Office:<br>es Que | TEST<br>ry No Inv | oice No.         |                       |                  |                     |       |                                           |                    |  | OK<br>Exi | t Screer            | 1   |
|                                                                                          |                                                                                                    |                                                   |              |                              |                   |                   |                  | Record                | 2 of 2           |                     |       |                                           |                    |  | _         |                     |     |

To print the "Supplementary Invoice" and record the new "Payment" and new "Delivery Receipt", please follow same steps illustrated above.